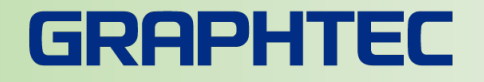

# GLT400と株式会社たけびし製 デバイスエクスプローラ OPCサーバーとの Modbus/TCPを利用した接続手順

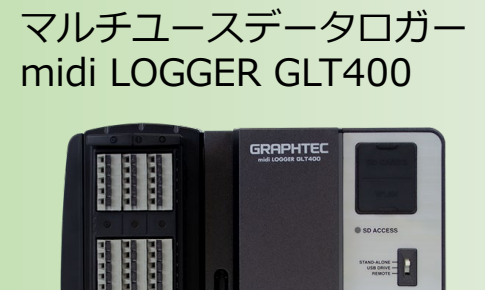

POWER START

START/STOP

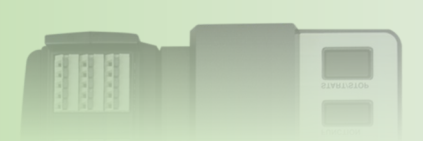

| 【目次】                     |    |
|--------------------------|----|
| 1. はじめに                  | P2 |
| 2. 接続構成                  | P2 |
| 3. ネットワークの設定             | P3 |
| 4. GLT400の設定             | P3 |
| 5. MELSEC-O GX Works2の設定 | P4 |

※Modbusは、Schneider Electric 社の登録商標です ※デバイスエクスプローラは株式会社たけびしの登録商標です。 ※その他、各サービスシステム名製品名は、各社各組織の商標または登録商標です。

# 1. はじめに

midi LOGGER GLT400と株式会社たけびし社デバイスエクスプローラ OPCサー バー(DxpSERVER)をModbus/TCPで接続するための設定手順書になります。 DxpSERVERの詳細については取扱説明をご参照ください。

2. 接続構成

Modbus/TCPプロトコルではイーサーネット接続にて通信を行います。 本書では、DxpSERVER バージョン6を例として使用します。

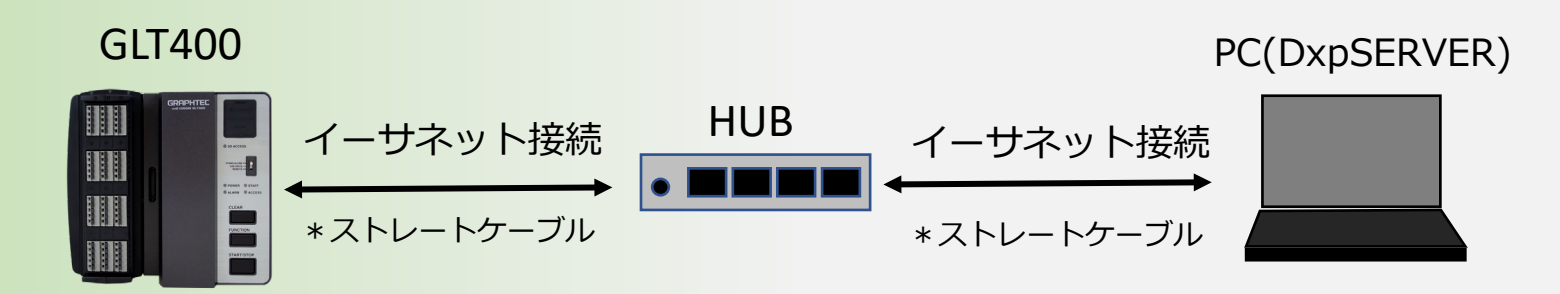

### 3. ネットワークの設定

GLT400とDxpSERVERを同一のネットワークセグメントにしてください。 ご利用環境にあわせて最適な設定を行ってください。

例) PC: 192.168.4.17 GLT400: 192.168.4.219

# 4. GLT400のネットワーク設定

GLT400SettingAppにてTCP/IPなどの設定を行ってください。

標準付属ソフトウェア: GLT400SettingApp

| 設定                       |              |      |
|--------------------------|--------------|------|
| AMP DATA TRIG VF OTHER   |              |      |
| USB設定<br>USB ID          | 0 ~          |      |
| 無線LAN設定<br>無線LAN<br>詳細設定 | アクセスポイント ~   |      |
| TCP/IP設定                 |              |      |
| IPアドレス                   | 192 . 168    |      |
| サフネットマスク                 |              | + _+ |
| ホート 番ち                   | ICP-IP設定を行いる | ます。  |
| 設定の反映                    | 実行           |      |

# 5. MELSEC-Q GX Works2の設定

株式会社たけびし社製DxpSERVERの設定を行います。 株式会社たけびし社製DxpSERVERの説明書を参照し事前にPCにインストールしてください。

# ■5.1 DxpSERVERの起動およびプロジェクトの新規作成

DxpSERVERを起動し、プロジェクトを新規作成します。

💁 無題 - DeviceXPlorer OPC Server オープンネットワーク→Modbusを選択しデバイス名を「GLT400」として ファイル(F) 編集(E) 表示(M) ブロジェクト(P) ツー) OKボタンを押します。 db. 新規作成 - デバイス - 🗸 エ × スタートページ 有効なライセンス 新規作成(N) Ctrl+N Modbus S Ethernet - インストールされているコンポーネント 🚋 PLC ドライバー 開(0) Ctrl+O Modbus Ethernet 🖮 タッチパネル ドライバー シリアル Modbus 🗄 CNC/ロボット ドライバー 閉じるの 歯-計測器 ドライバー Modbus/TCPサーバー Modbus/TCP 🗄 Modbus ドライバー 上書き保存(S) Ctrl+S ★オープンネットワーク 概要 Ether Net/IP ⊞-ソフトウェア ドライバー EIP EtherNet/IP 名前を付けて保存(A) Modbus機器とEthernet持 🖮 RFID/BOR ドライバー 対応シリーズ BACnet Ethernet インポートの... Modbus機器全般 エクスポート(E)... コミュニケーションプロトニ IEC60870-5-104 クライアント IEC60870-5-104用Ethernet Modbus/TCP DNP3 マスター DNP3用Ethernet 1 D:\Users\...\GLT400.dxp OPC OPC DA 終了(3) 🔒 ライセンスマネージャ OPC UADSTRVA OPC OPC UA 無題 プロジェクト名(P) プロジェクトを 参照(B). 場所(L) D:¥Users¥RDCHEESE¥Documents¥TAKEBISHI¥DeviceXPlorer OPC Server 6¥Project デバイス名(D) GLT400 GLT400Port1 ポート名(P) OK

# ■5.2 ポート情報の設定

#### ポート情報設定画面にて、ご使用のPCの通信アダプタを選択します。 機器アドレスにGLT400のIPアドレス(例:192.168.4.219)を入力し、次へボタンを押します。

| 新規作成 - デバイス |                          |                             |       |                  |                                |         |    |
|-------------|--------------------------|-----------------------------|-------|------------------|--------------------------------|---------|----|
| → ポート情報 ポ   | ート情報<br>PINGテスト          | P                           |       | 722.02           | PDOUEESE                       |         |    |
| デバイス情報      | - 🗹 アダプター                | 選択(_)                       |       | マンジ名             | RUCHEESE                       |         |    |
| デバイスオプション   | <mark>アダプター</mark><br>説明 | Wired LAN<br>Realtek PCIe G | BE Fa | amily Contro     | ∨<br>Iler {F84990C4-70EF       |         |    |
| デバイスパブリッシャー | 状態<br>IPv4アドレス           | Connect<br>192.168.4.17     |       | DHCP<br>IPv6アドレス | Disable<br>fe80::acf2:cdb8:c2e |         |    |
|             | ネットワーク                   |                             | •     | ⊃v <u>4</u>      | 0 Pv <u>6</u>                  |         |    |
|             | プロトコル                    |                             | ٥I    | CP/IP            | ○ <u>u</u> dp/ip               |         |    |
|             | アダプターℙァ                  | パレス(J)                      | 192.  | 168.4.17         | ~                              |         |    |
|             | アダプターポー                  | -卜番号( <u>A</u> )            | 0     | ~                |                                | L       |    |
|             | 幾器アドレス(                  | 器アドレス( <u>D</u> )           |       | 168.4.219        |                                |         |    |
|             | 機器ボート番                   | 号(0)                        | 502   | ~                |                                |         |    |
|             | 送信ディレイ(                  | <u>s</u> )                  | 0     |                  |                                |         |    |
|             | タイムアウト(ユ                 | )                           | 3     | 秒                |                                |         |    |
|             | リトライ回数(                  | 3)                          | 3     |                  |                                |         |    |
|             |                          |                             |       |                  |                                |         |    |
|             |                          |                             |       |                  |                                |         |    |
|             |                          |                             |       |                  |                                |         |    |
|             |                          |                             |       |                  |                                |         |    |
|             |                          |                             |       |                  |                                |         |    |
|             |                          |                             |       | キャンセ             | 2ル く戻る(8)                      | 次へ(№) > | 完了 |

# ■5.3 デバイス情報の設定

#### デバイス情報設定にて、ユニットIDを1に設定し次へボタンを押します。

| プロジェクトの作成                                                                                                    |                                                   |
|----------------------------------------------------------------------------------------------------|---------------------------------------------------|
| ポート情報                                                                                                    | デバイス情報<br>接続テスト(T)                                |
| デバイス情報 タグ情報 タグ情報 タク タク オート マグ オート マグ オート マグ オート マグ オート マグ オート マグ オート マグ オート マグ オート マグ オート マグ オート マグ オート マグ オート マグ オート マグ オート マグ オート マグ オート マグ オート マグ オート マグ オート マグ オート マグ オート マグ オート マグ オート マグ オート マグ オート マグ マグ マグ マグ オート マグ マグ マグ マグ マグ マー マグ マグ | 通信フォーマット<br>□ワードスワップ(S) □1点書込使用( <u>0</u> )       |
|                                                                                                    | □ 基数0(C)<br>- ネットワーク<br>ユニットD(U) 1                |
|                                                                                                    | アドレス範囲 ● 1~9999 ○ 1~65535<br>アクセス点数               |
|                                                                                                    | ビットR/W(/) 1968 ビット書込(P)<br>ワードR/W(R) 119 ワード書込(W) |
|                                                                                                    |                                                   |
|                                                                                                    |                                                   |
|                                                                                                    |                                                   |
|                                                                                                    | キャンセル 〈戻る(B) 次へ(N) > 完了                           |

# ■5.4 タグ情報の設定

タグ情報を以下のように設定します。以下の例ではGLT400のCH1のアナログデータを受信する設定です。 CHを変更する場合はデバイス番号を変更してください。完了ボタンを押して画面を閉じます。

| CH1 のプロ, | パティ [30101:0       | R]       |               |         |                 |
|----------|--------------------|----------|---------------|---------|-----------------|
| 一般       | スケール設定             | シミュレーション | アラーム          | パブリッシャー |                 |
| タグ名      | ( <u>M</u> )       | CH1      |               | 30101:0 | DR              |
|          |                    | □自動フォーマ  | 7ット(E)        |         |                 |
| אלאב     | (C)                | CH1      |               |         |                 |
| デバイ      | ス種類( <u>D</u> )    | AI(3)    | ~ 入力          | レジスタ    |                 |
| デバイ      | ス番号( <u>0</u> )    | 101      | -דר           | イル番号(E) | 0               |
| データ      | 型(工)               | SHORT    | ~ <i>1</i> /7 | ト位置(P)  | 下位代本一~          |
| サイズ(     | Ú                  | 1        | Ľvł           | 丶位置(I)  | 0               |
| ロバィ      | (トスワップ( <u>W</u> ) |          | 属性            | ŧ(R)    | ReadOnly $\sim$ |
|          | 列(火)               |          | シス            | テム演算(⊍) | なし ~            |

| デバイス番号                                                                                                    | 内容                                                    |  |  |  |  |  |  |
|----------------------------------------------------------------------------------------------------|-------------------------------------------------------|--|--|--|--|--|--|
| 101                                                                                                    | CH1のアナログデータ16bit<br>+1.2345の場合12345<br>-43.21の場合-4321 |  |  |  |  |  |  |
| 102                                                                                                    | CH1の付加情報データ<br>(下記を参照ください)                            |  |  |  |  |  |  |
| 103                                                                                                    | CH2のアナログデータ16bit                                      |  |  |  |  |  |  |
| 104                                                                                                    | CH2の付加情報データ                                           |  |  |  |  |  |  |
| :                                                                                                    | :                                                     |  |  |  |  |  |  |
| 139                                                                                                    | CH20のアナログデータ16bit                                     |  |  |  |  |  |  |
| 140                                                                                                    | CH20の付加情報データ                                          |  |  |  |  |  |  |
|                                                                                                    |                                                       |  |  |  |  |  |  |
| GLT400のSDK(ソフトウェア開発<br>キット)をご依頼いただき<br>SDK内に収録されている<br>「Modbus/TCP仕様書」のリファレ<br>ンスコードの下三桁がデバイス番号<br>となります。 |                                                       |  |  |  |  |  |  |

新規(N)

保存(⊻)

 $\geq \geq$ 

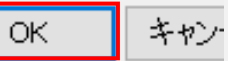

## ■5.6 デバイスモニターの実行

デバイスモニターを実行してGLT400からCH1のアナログデータを取得し画面に表示します。

デバイスモニターボタンを押すとデバイスモニターが開始します。 デバイスモニターを停止する際は再度デバイスモニターボタンを押してください。

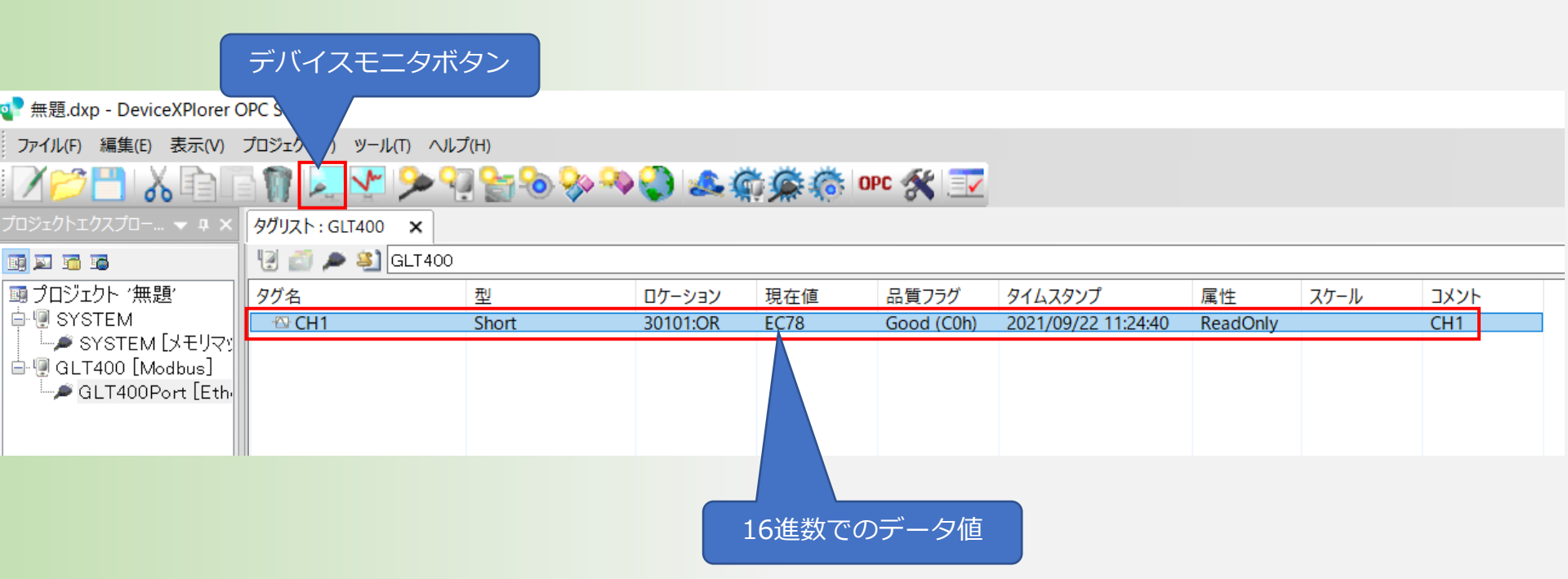

## ■5.6 モニター数値の変換

#### 測定値を16進数から10進数に切り替えます。

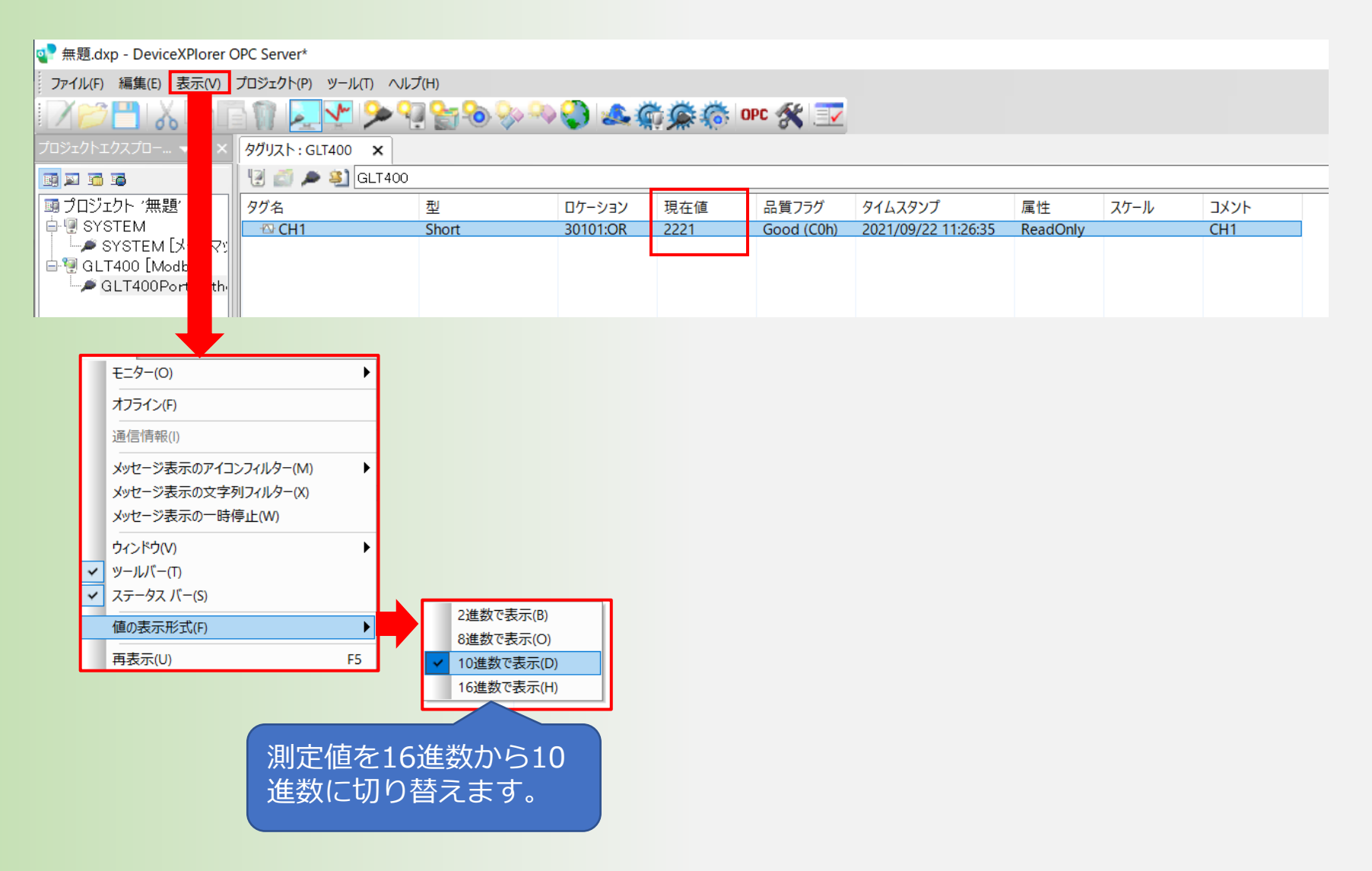

### ■5.6 モニター数値の変換

取得できる現在値は小数点・単位を含まない値のため、本ソフトウェアのスケーリング設定で値の変換を 行ってください。詳細は別途、GLT400のSDK(ソフトウェア開発キット)をご依頼いただき SDK内に収録されている「Modbus/TCP仕様書」を参照ください。

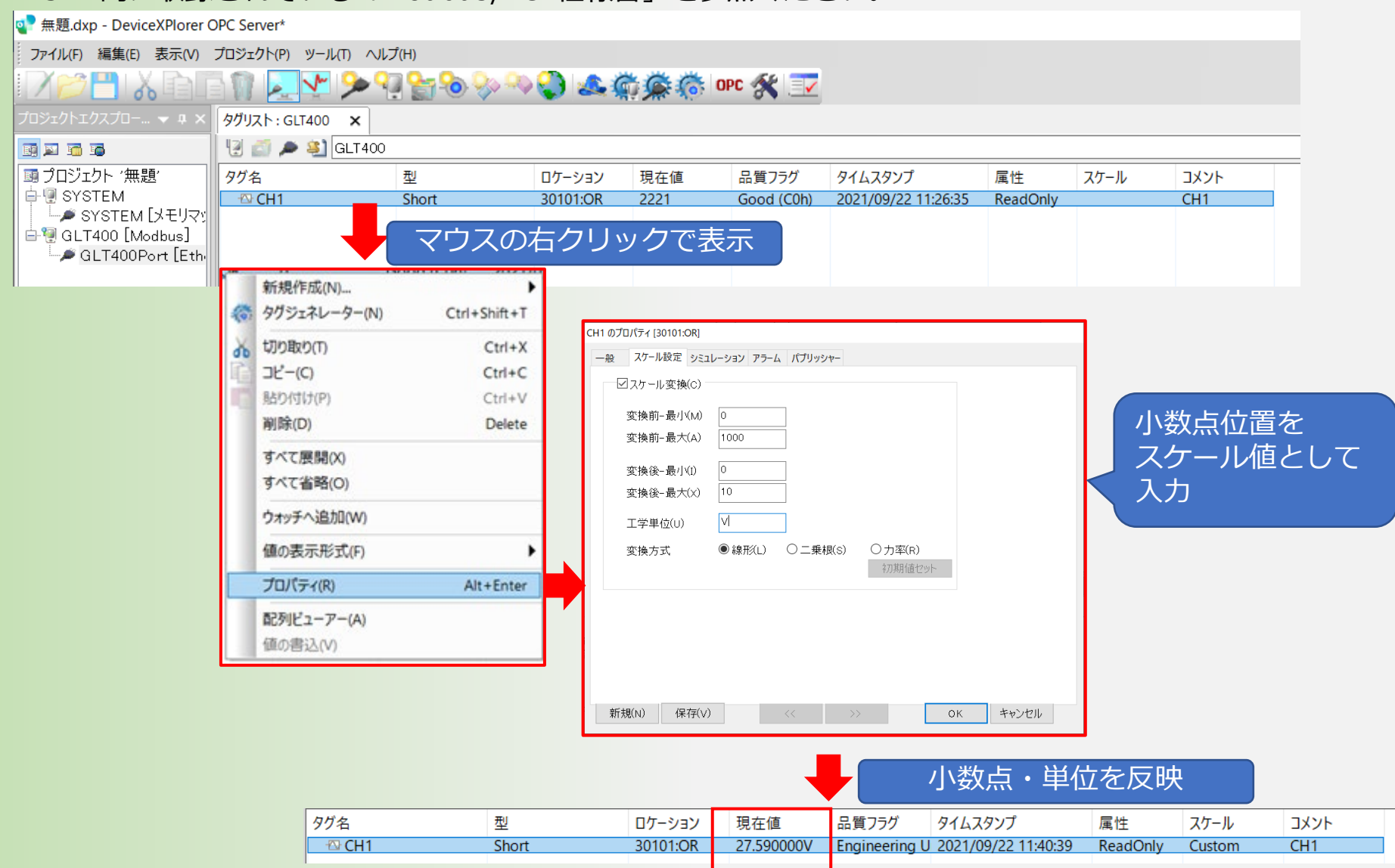

#### 【付加情報データ】

付加情報には、小数点情報、エラー情報、アラーム情報などが含まれています。

| MSB   |    |    |    |    |    |   |    | _ |    |    | _ | _ | LSB |   |   |
|-------|----|----|----|----|----|---|----|---|----|----|---|---|-----|---|---|
| 15    | 14 | 13 | 12 | 11 | 10 | 9 | 8  | 7 | 6  | 5  | 4 | 3 | 2   | 1 | 0 |
| 拡張データ |    |    |    |    |    |   | ΕX |   | ER | AL |   | D | Ρ   |   |   |

#### 【DP(小数点位置)】

データ値を以下の小数点値に該当する割数で除算します。

| 小数点位置 | 割数     | 有効桁数フォーマット | 僗  |
|-------|--------|------------|----|
| 0     | 10,000 | #.####     | /1 |
| 1     | 1,000  | ##.###     | 15 |
| 2     | 100    | ###.##     |    |
| 3     | 10     | ####.#     |    |
| 4     | 1      | #####      |    |

- 列) データ値が4660(1234 H)で、DP(小数点位置)が0の場合 4660 / 10000 = 0.466
- 列) データ値が-3614(f1e2 H)で、DP(小数点位置)が2の場合 -3614 / 100 = -36.14

※DP以外のパラメータについては、弊社ホームページよりGLT400のSDK(ソフトウェア開発キット)をお申込みいただき、 SDK内のModbus/TCP仕様書を参照ください。

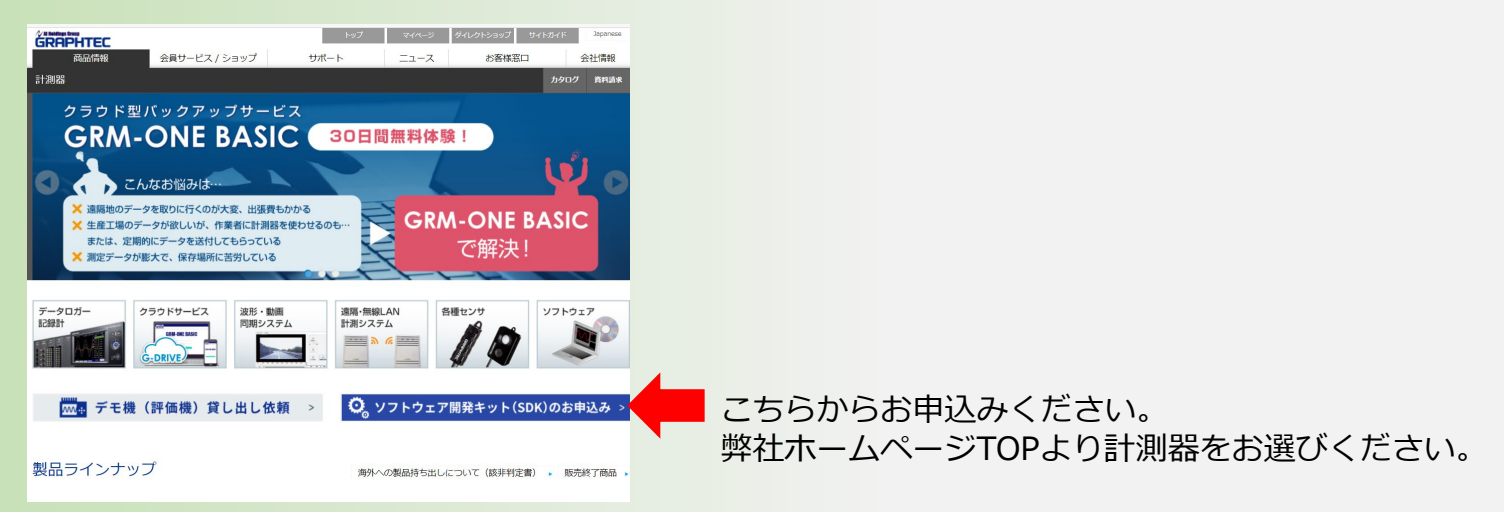